Manual del Alumno

El Alumno deberá acceder al Campus Virtual con su cuenta de acceso.

| Universidad Autónoma Metropolitana Gampus Virtual                                                                                        |
|----------------------------------------------------------------------------------------------------|
| Unidad Lerma                                                                                                    |
|                                                                                                    |
|                                                                                                    |
| ·                                                                                                    |
|                                                                                                    |
| Inicio de sesion                                                                                                    |
| Usuario:                                                                                                    |
|                                                                                                    |
| Contrasena:                                                                                                    |
| Iniciar sesión                                                                                                    |
| iNo tienes cuenta? Denistratel                                                                                                    |
|                                                                                                    |
| NATIONAL IN CONTRACTOR                                                                                                    |
|                                                                                                    |
|                                                                                                    |
|                                                                                                    |
| Universiaa Autonoma Metropolitana - Lerma                                                                                                |
| Av. de las Garzas No. 10, Col. El Panteón Lerma de Villada, Municipio de Lerma, Estado de México, C.P. 52005, Teléfonos: 01 728 282 7002 |

Figura 1. Venta de acceso al Campus Virtual.

Una vez que el Alumno ha sido validado, se activará una ventana con un menú que proporciona todos los servicios asociados a su perfil de usuario, figura 2.

|                                                                                       |                | opolitana | Autónoma Metr   | asa abierta al tiempo<br>Universidad |
|---------------------------------------------------------------------------------------|----------------|-----------|-----------------|--------------------------------------|
| 00                                                                                    |                | na        | Unidad Ler      |                                      |
| •3•6•                                                                                 |                | Salir     | Servicios 🛡     | Home                                 |
| Estimado(a): MÓNICA IRENE SI                                                          | ual de usuario | <br>Manu  | Solicitar Beca  |                                      |
| stema de Campus Virtual, seleccione desde el<br>Matricula: 90305541 LICENCIATURA EN P |                |           | Solicitar Tutor |                                      |
|                                                                                       |                |           |                 |                                      |

Figura 2. Ventana de servicios asociado a un Alumno.

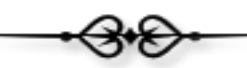

Para acceder a la aplicación, el Alumno deberá seleccionar el menú de "Servicios -> Solicitar Beca", tal y como se muestra en la figura 3. Se tiene también acceso al manual de usuario de la aplicación.

| Casa abierta al tiem<br>Universida | ad Autónoma Metr<br>Unidad Lerr | opc<br>ma | olitana           |             | <         |
|------------------------------------|---------------------------------|-----------|-------------------|-------------|-----------|
| Home                               | Servicios ⊽                     |           | Salir             |             |           |
|                                    | Solicitar Beca                  |           | Manual de usuario | 1           |           |
|                                    | Solicitar Tutor                 |           | bienremao(a) ai   | <i>s</i> te | ma de Cam |
|                                    |                                 |           |                   |             | Matrici   |

Figura 3. Acceso a la aplicación de "Solicitud de Beca".

Como primer paso para la solicitud de una beca, el alumno deberá especificar su promedio de calificaciones, el trimestre en el que se está llevando a cabo la solicitud y la beca que desea consultar, figura 4.

| Solicitud de Beca         Especifica la siguiente información         * Promedio de Calificaciones: 9         * Trimestre: 16 V - 10 V         * Beca que desea solicitar:         BECA PARA REALIZAR ESTUDIOS DE LICENCIATURA MANUTENCIÓN         V         Enviar Solicitud | Consider a lingo<br>Universidad Autónoma Metropolitana<br>Unidad Lerma | Campus Virtual<br>Campus Virtual<br>Campus Virtual<br>Campus Virtual | Aplica<br>Administi | ción<br>aciór |
|----------------------------------------------------------------------------------------------------|------------------------------------------------------------------------|----------------------------------------------------------------------|---------------------|---------------|
| Especifica la siguiente información  * Promedio de Calificaciones: 9  * Trimestre: 16 V - 1 V  * Beca que desea solicitar: BECA PARA REALIZAR ESTUDIOS DE LICENCIATURA MANUTENCIÓN V Enviar Solicitud                                                                         |                                                                        | Solicitud de Beca                                                    |                     |               |
| * Promedio de Calificaciones: 9  * Trimestre: 16 - 1 - 1 - 1 - 1 - 1 - 1 - 1 - 1 - 1                                                                                                    |                                                                        | Especifica la siguiente información                                  |                     |               |
| * Trimestre: 16 V - 1 V<br>* Beca que desea solicitar:<br>BECA PARA REALIZAR ESTUDIOS DE LICENCIATURA MANUTENCIÓN V<br>Enviar Solicitud                                                                                                    |                                                                        | * Promedio de Calificaciones: 9                                      |                     |               |
| * Beca que desea solicitar:<br>BECA PARA REALIZAR ESTUDIOS DE LICENCIATURA MANUTENCIÓN 🔽<br>Enviar Solicitud                                                                                                    |                                                                        | * Trimestre: 16 🗸 - 1                                                |                     |               |
| BECA PARA REALIZAR ESTUDIOS DE LICENCIATURA MANUTENCIÓN                                                                                                    |                                                                        | * Beca que desea solicitar:                                          |                     |               |
| Enviar Solicitud                                                                                                    |                                                                        | BECA PARA REALIZAR ESTUDIOS DE LICENCIATURA MANUTENCIÓN              | <b>v</b>            |               |
|                                                                                                    |                                                                        | Enviar Solicitud                                                     |                     |               |

Figura 4. Forma para la solicitud de una beca.

Una vez procesada la solicitud, se mostrará la interfaz que se ilustra en la figura 5, en la parte superior de la ventana aparecerán los principales avisos referentes a la beca seleccionada.

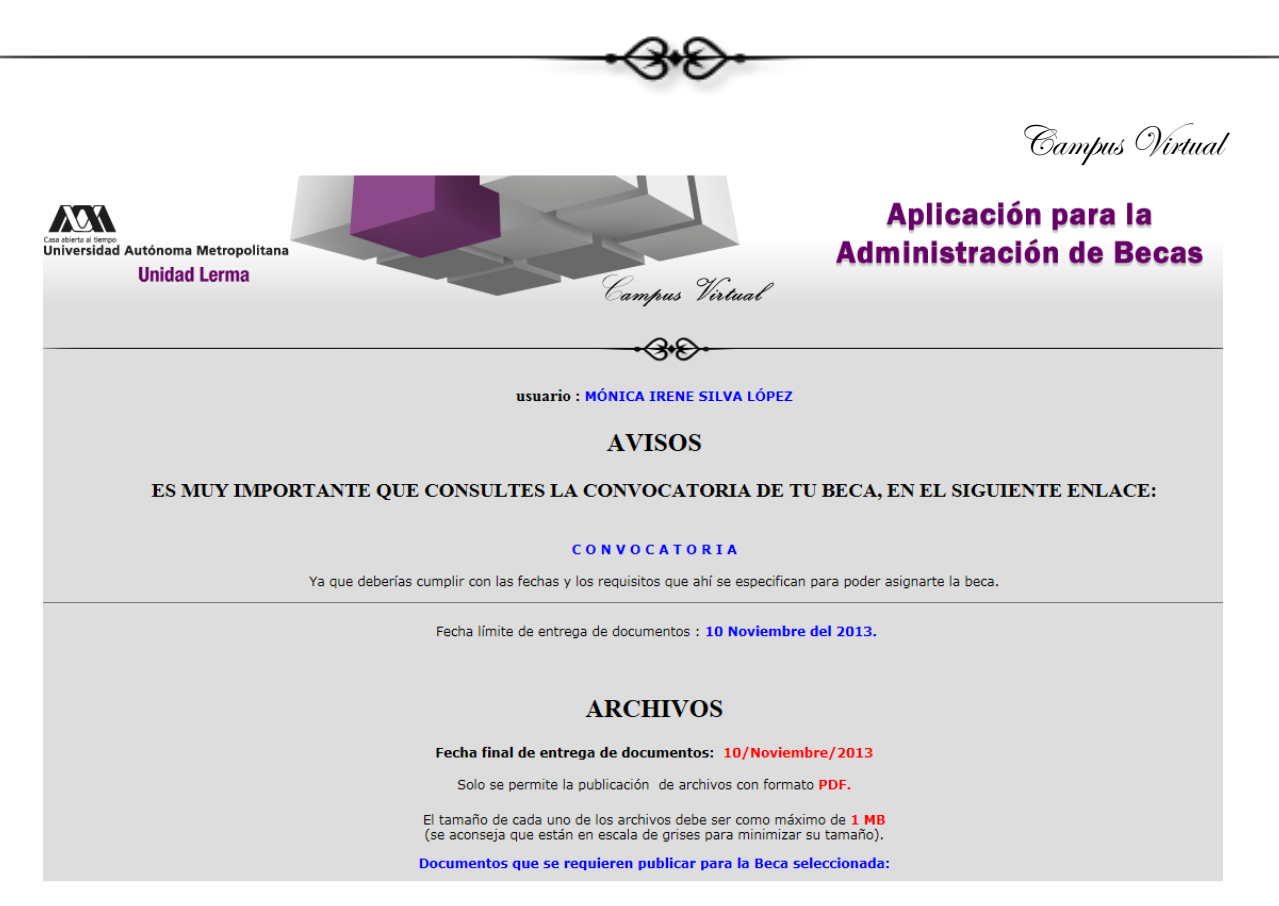

Figura 5. Avisos importantes asociados a la solicitud de una beca.

En la parte inferior de la ventana (figura 6), el Alumno podrá publicar sus documentos, seleccionando de la lista de documentos, el documento que desea publicar y posteriormente seleccionará del sistema de archivos de su máquina local, el documento que desea enviar.

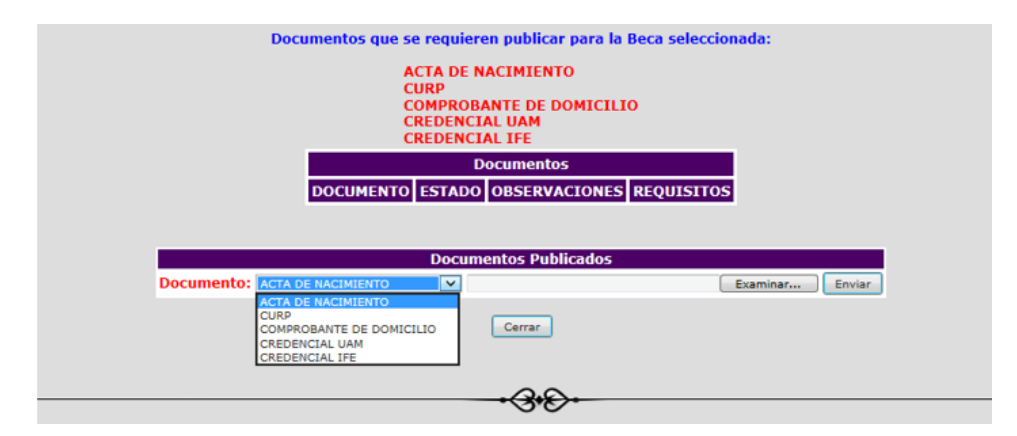

Figura 6. Interfaz para la publicación de documentos. inicial

Cada documento publicado aparecerá en la tabla de documentos, y tendrán como estado inicial "en proceso", tal y como se muestra en la figura 7. La lista de opciones que define los documentos que pueden ser publicados, solamente almacenará aquellos documentos que aún no han sido publicados.

Campus Virtual

| ARCHIV | 0 | S |
|--------|---|---|
|--------|---|---|

| F              | Fecha fina              | l de entreg                             | a de documentos:                                             | 10/Noviembre/2013                                               |             |
|----------------|-------------------------|-----------------------------------------|--------------------------------------------------------------|-----------------------------------------------------------------|-------------|
|                | Solo se j               | permite la p                            | ublicación de archivo                                        | os con formato PDF.                                             |             |
| El t<br>(se    | tamaño de<br>e aconseja | cada uno de<br>que están er             | e los archivos debe se<br>n escala de grises pa              | er como máximo de <mark>1 MB</mark><br>ra minimizar su tamaño). |             |
| Doo            | cumentos                | que se req                              | uieren publicar pai                                          | a la Beca seleccionada                                          | :           |
|                |                         | ACTA<br>CURP<br>COMPI<br>CREDE<br>CREDE | DE NACIMIENTO<br>ROBANTE DE DOMI<br>ENCIAL UAM<br>ENCIAL IFE | CILIO                                                           |             |
|                |                         |                                         | Documentos                                                   |                                                                 |             |
| DOCU           | MENTO                   | ESTADO                                  | OBSERVACIONES                                                | REQUISITOS                                                      |             |
| ACTA DE N      | ACIMIENTO               | EN PROCESO                              |                                                              | QUE SEA LEGIBLE                                                 |             |
| CREDENCI       | AL UAM                  | EN PROCESO                              |                                                              | DIGITALIZADA POR LOS DOS                                        | LADOS       |
|                |                         |                                         |                                                              |                                                                 |             |
|                |                         | Do                                      | cumentos Publicad                                            | 05                                                              |             |
| Ocumento: CURP |                         |                                         |                                                              | Exam                                                            | inar Enviar |
| COMP           | ROBANTE DE              | DOMICILIO                               | Cerrar                                                       |                                                                 |             |

Figura 7. Ejemplo de la publicación de documentos.

El Alumno habrá publicado todos los documentos que forman parte de los requisitos de la beca que ha solicitado, una vez que la lista de documentos se haya quedado sin opciones, figura 8.

| Fecha final de entrega de documentos: 10/Noviembre/2013<br>Solo se permite la publicación de archivos con formato PDF.<br>El tamaño de cada uno de los archivos debe ser como máximo de 1 MB<br>(se aconseja que están en escala de grises para minimizar su tamaño).<br>Documentos que se reguieren publicar para la Beca seleccionada:<br>ACTA DE NACIMIENTO<br>CURP<br>COMPROBANTE DE DOMICILIO |
|----------------------------------------------------------------------------------------------------|
| Solo se permite la publicación de archivos con formato PDF.<br>El tamaño de cada uno de los archivos debe ser como máximo de 1 MB<br>(se aconseja que están en escala de grises para minimizar su tamaño).<br>Documentos que se requieren publicar para la Beca seleccionada:<br>ACTA DE NACIMIENTO<br>CURP<br>COMPROBANTE DE DOMICILIO<br>COMPROBANTE DE DOMICILIO                                |
| El tamaño de cada uno de los archivos debe ser como máximo de 1 MB<br>(se aconseja que están en escala de grises para minimizar su tamaño).<br>Documentos que se requieren publicar para la Beca seleccionada:<br>ACTA DE NACIMIENTO<br>CURP<br>COMPROBANTE DE DOMICILIO<br>COMPROBANTE DE DOMICILIO                                                                                               |
| Documentos que se requieren publicar para la Beca seleccionada:<br>ACTA DE NACIMIENTO<br>CURP<br>COMPROBANTE DE DOMICILIO<br>COMPROBANTE DE DOMICILIO                                                                                                    |
| ACTA DE NACIMIENTO<br>CURP<br>COMPROBANTE DE DOMICILIO<br>CPENENCIAL JUAN                                                                                                    |
| CREDENCIAL IFE                                                                                                    |
| Documentos                                                                                                    |
| DOCUMENTO ESTADO OBSERVACIONES REQUISITOS                                                                                                    |
| ACTA DE NACIMIENTO ACEPTADO No es legible! QUE SEA LEGIBLE                                                                                                    |
| CURP ACEPTADO QUE SE OBTENGA DEL SIGUIENTE SITIO DE INTERNET                                                                                                    |
| COMPROBANTE DE DOMICILIO ACEPTADO volverlo a hacer QUE TENGA UNA EXPEDICIÓN DE 3 MESES COMO MÍNI                                                                                                    |
| CREDENCIAL UAM EN PROCESO DIGITALIZADA POR LOS DOS LADOS                                                                                                    |
|                                                                                                    |

Figura 8. Ejemplo de publicación de documentos

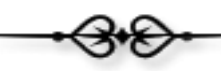

Cabe mencionar, que no es necesario que el Alumno publiqué todos sus documentos en el mismo día, si no cuenta con alguno de ellos podrá acceder posteriormente a la aplicación y concluir con el proceso de publicación. Para acceder nuevamente a la aplicación, deberá nuevamente especificar la opción de "Solicitar Beca",

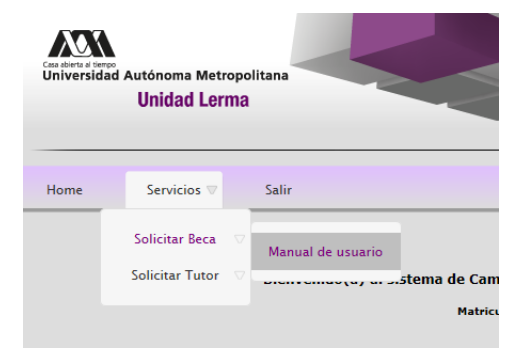

Figura 8. Menú para el acceso a la aplicación.

Nuevamente deberá especificar su promedio y la beca que desea solicitar, figura 9.

| Universidad Autónoma Metropolitana<br>Unidad Lerma | Campus Virtual<br>Campus Virtual<br>Campus Virtual<br>Campus Virtual                   | Aplica<br>Administr | ción<br>aciór |
|----------------------------------------------------|----------------------------------------------------------------------------------------|---------------------|---------------|
|                                                    | Solicitud de Beca<br>Especifica la siguiente información                               |                     |               |
|                                                    | * Promedio de Calificaciones: 9<br>* Trimestre: 16 💌 - 1 🔽                             |                     |               |
|                                                    | * Beca que desea solicitar:<br>BECA PARA REALIZAR ESTUDIOS DE LICENCIATURA MANUTENCIÓN | V                   |               |
|                                                    | Enviar Solicitud                                                                       |                     |               |

Figura 9. Ventana para seleccionar la beca que desea consultar.

Y posteriormente tendrá acceso a la interfaz para la publicación de sus documentos, figura 10. Se presentará una tabla con los documentos publicados y el estado del documento, así como alguna observación en caso de existir. Los documentos que hayan sido aceptados, ya no podrán ser publicados nuevamente.

| Documentos que se requieren publicar para la Beca seleccionada:         ACTA DE NACIMIENTO<br>CURP<br>COUPE COUPE COUPE CURP<br>COUPE COUPE COUPE CURP<br>CREDENCIAL UAM<br>CREDENCIAL UAM<br>CREDENCIAL IFE         Documentos         Documentos         Documentos         Documentos         ACTA DE NACIMIENTO         RECHAZADO       PIGE SEA LEGIBLE         CURP       QUE SEA LEGIBLE         CURP       ACEPTADO       QUE SEO BIENGA DEL SIGUIENTE SITIO DE INTERNET         COMPROBANTE DE DOMICILIO       EN PROCESO       DIGITALIZADA POR LOS DOS LADOS         CREDENCIAL IFE       EN PROCESO       DIGITALIZADA POR LOS DOS LADOS                                                             |                                                                                            |            |                            | /                                               |  |  |  |
|----------------------------------------------------------------------------------------------------|--------------------------------------------------------------------------------------------|------------|----------------------------|-------------------------------------------------|--|--|--|
| ACTA DE NACIMIENTO<br>CURP<br>COMPROBANTE DE DOWICILIO<br>CREDENCIAL UAM<br>REDENCIAL JIFE         Documentos         Documentos         Documentos         REQUISITOS         ACTA DE NACIMIENTO       RECHAZADO       El documento no es legible       QUE SEA LEGIBLE         CURP       ACEPTADO       El documento no es legible       QUE SEA LEGIBLE         CURP       ACEPTADO       QUE SE OBTENGA DEL SIGUIENTE SITIO DE INTERNET         COMPROBANTE DE DOMICILIO       EN PROCESO       QUE TENGA UNA EXPEDICIÓN DE 3 MESES COMO MÍNIMO         CREDENCIAL LIFE       EN PROCESO       DIGITALIZADA POR LOS DOS LADOS         CREDENCIAL LIFE       EN PROCESO       DIGITALIZADA POR LOS DOS LADOS | Docum                                                                                      | nentos que | se requieren publicar      | para la Beca seleccionada:                      |  |  |  |
| DOCUMENTO         ESTADO         OBSERVACIONES         REQUISITOS           ACTA DE NACIMIENTO         RECHAZADO         El documento no es legible         QUE SEA LEGIBLE           CURP         ACEPTADO         QUE SE OBTENGA DEL SIGUIENTE SITIO DE INTERNET           COMPROBANTE DE DOMICILIO         EN PROCESO         QUE TENGA UNA EXPEDICIÓN DE 3 MESES COMO MÍNIMO           CREDENCIAL UAM         EN PROCESO         DIGITALIZADA POR LOS DOS LADOS           CREDENCIAL IFE         EN PROCESO         DIGITALIZADA POR LOS DOS LADOS                                                                                                    | ACTA DE NACIMIENTO<br>CURP<br>COMPROBANTE DE DOMICILIO<br>CREDENCIAL UAM<br>CREDENCIAL IFE |            |                            |                                                 |  |  |  |
| DOCUMENTO         ESTADO         OBSERVACIONES         REQUISITOS           ACTA DE NACIMIENTO         RECHAZADO         El documento no es legible         QUE SEA LEGIBLE           CURP         ACEPTADO         QUE SE OBTENGA DEL SIGUIENTE SITIO DE INTERNET           COMPROBANTE DE DOMICILIO         EN PROCESO         QUE TENGA UNA EXPEDICIÓN DE 3 MESES COMO MÍNIMO           CREDENCIAL UAM         EN PROCESO         DIGITALIZADA POR LOS DOS LADOS           CREDENCIAL IFE         EN PROCESO         DIGITALIZADA POR LOS DOS LADOS                                                                                                    |                                                                                            |            | Documento                  | ;                                               |  |  |  |
| ACTA DE NACIMIENTO       RECHAZADO       El documento no es legible       QUE SEA LEGIBLE         CURP       ACEPTADO       QUE SE OBTENGA DEL SIGUIENTE SITIO DE INTERNET         COMPROBANTE DE DOMICILIO       EN PROCESO       QUE TENGA UNA EXPEDICIÓN DE 3 MESES COMO MÍNIMO         CREDENCIAL UAM       EN PROCESO       DIGITALIZADA POR LOS DOS LADOS         CREDENCIAL IFE       EN PROCESO       DIGITALIZADA POR LOS DOS LADOS                                                                                                    | DOCUMENTO                                                                                  | ESTADO     | OBSERVACIONES              | REQUISITOS                                      |  |  |  |
| CURP     ACEPTADO     QUE SE OBTENGA DEL SIGUIENTE SITIO DE INTERNET       COMPROBANTE DE DOMICILIO     EN PROCESO     QUE TENGA UNA EXPEDICIÓN DE 3 MESES COMO MÍNIMO       CREDENCIAL UAM     EN PROCESO     DIGITALIZADA POR LOS DOS LADOS       CREDENCIAL IFE     EN PROCESO     DIGITALIZADA POR LOS DOS LADOS                                                                                                    | ACTA DE NACIMIENTO                                                                         | RECHAZADO  | El documento no es legible | QUE SEA LEGIBLE                                 |  |  |  |
| COMPROBANTE DE DOMICILIO         EN PROCESO         QUE TENGA UNA EXPEDICIÓN DE 3 MESES COMO MÍNIMO           CREDENCIAL UAM         EN PROCESO         DIGITALIZADA POR LOS DOS LADOS           CREDENCIAL IFE         EN PROCESO         DIGITALIZADA POR LOS DOS LADOS                                                                                                    | CURP                                                                                       | ACEPTADO   |                            | QUE SE OBTENGA DEL SIGUIENTE SITIO DE INTERNET  |  |  |  |
| CREDENCIAL UAM         EN PROCESO         DIGITALIZADA POR LOS DOS LADOS           CREDENCIAL IFE         EN PROCESO         DIGITALIZADA POR LOS DOS LADOS                                                                                                    | COMPROBANTE DE DOMICILIO                                                                   | EN PROCESO |                            | QUE TENGA UNA EXPEDICIÓN DE 3 MESES COMO MÍNIMO |  |  |  |
| CREDENCIAL IFE EN PROCESO DIGITALIZADA POR LOS DOS LADOS                                                                                                    | CREDENCIAL UAM                                                                             | EN PROCESO |                            | DIGITALIZADA POR LOS DOS LADOS                  |  |  |  |
| Documentos Publicados                                                                                                    | CREDENCIAL IFE                                                                             | EN PROCESO |                            | DIGITALIZADA POR LOS DOS LADOS                  |  |  |  |
|                                                                                                    |                                                                                            |            |                            |                                                 |  |  |  |
|                                                                                                    |                                                                                            |            | Cerrar                     |                                                 |  |  |  |

Figura 10. Ventana para la publicación de documentos.

Una vez que el Alumno ha publicado todos sus documentos, y todos han sido aceptados por el Coordinador, la siguiente vez que entre a la aplicación, recibirá la ventana que se muestra en la figura 11, notificando al Alumno que todos sus documentos han sido aceptados e informando los siguientes pasos que debe llevar a cabo para continuar con su proceso de solicitud de beca.

| Unidad Lerma<br>Campus Virtual                                                                                                    | Aplicación para la<br>Administración de Becas             |  |  |  |
|----------------------------------------------------------------------------------------------------|-----------------------------------------------------------|--|--|--|
| - <del>3</del> *&-                                                                                                    |                                                           |  |  |  |
| Estimado Alumno: : SILVA LÓPEZ MÓNICA IREF                                                                                                    | IE                                                        |  |  |  |
| Tus documentos han sido aceptados!!                                                                                                    |                                                           |  |  |  |
| Te invitamos a que visites nuevamente la aplicación y revises tu correo electrónico, ya que a través de                                                  | esos medios, se te informará si tu beca ha sido aprobada. |  |  |  |
|                                                                                                    |                                                           |  |  |  |
| En el caso de existir alguna duda envía un correo al Coordinador                                                                                         | de Docencia:                                              |  |  |  |
| Dr. Alejandro Pérez Ricárdez, a la dirección: <pra@correo.azc.uam.mx> o puedes llamar a los telefonos: (728) 282-7002 ext. 1015.</pra@correo.azc.uam.mx> |                                                           |  |  |  |
| También puedes acudir directamente a nuestras instalaciones                                                                                              | ubicadas en                                               |  |  |  |
| Av. de las Garzas No. 10, Col. El Panteón Lerma de Villada, Municipio de Lerma                                                                           | n, Estado de México, C.P. 52005.                          |  |  |  |

Figura 11. Mensaje informativo que indica que "todos" los documentos publicados han sido aceptados.

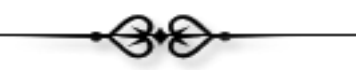

Es importante además, que una vez que el Coordinador haya dejado de utilizar cualquier aplicación del Campus Virtual, pulse el la opción de "Salir" del menú principal (figura 12), para liberar los recursos utilizados.

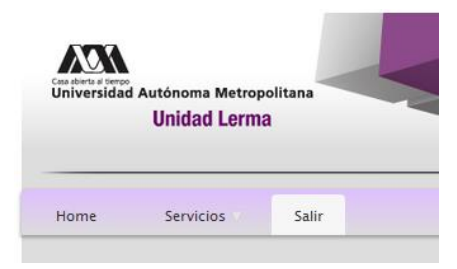

Figura 12. Opción del menú para abandonar el uso de la aplicación.

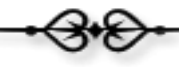

· 3•D·

Sección de Campus Virtual Universidad Autónoma Metropolitana

Unidad Lerma

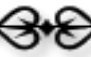